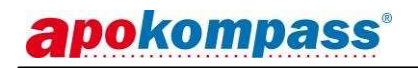

# Installationsbeschreibung apokompass

Folgende Installationsvoraussetzungen MÜSSEN erfüllt sein: Unbedingt vorher prüfen, ob das jeweilige <u>Service Pack</u> vorhanden ist!

- Unterstützte Betriebssysteme:
  - Windows Server 2008 Windows Server 2012 (Kein Service Pack notwendig)
  - Windows 8 Windows 8.1 (Kein Service Pack notwendig)
  - Windows 10 (Kein Service Pack notwendig)

Aus Sicherheitsgründen sollten immer alle verfügbaren Service Packs und Windows Sicherheitsupdates installiert sein.

- Freier Speicherplatz auf Laufwerk C:\ bzw. auf dem Systemlaufwerk:
  Datenbank Server > 2,5 GB
  apokompass > 400 MB
- Computer mit 4GB RAM, Auflösung mindestens: 1024 x 768
- Zur Installation benötigen Sie Administrationsrechte
- In den Betriebssystemen Windows 8, 8.1 und 10 ist es nötig vor der Installation das .NET Framework 4.6.2 oder höher zu installieren. Dies wird automatisch mit der Installation des Programms apokompass ausgeführt.

## Die Installation besteht aus drei Schritten

Laden Sie zunächst mit dem FTP-Link

http://ftp.gfi-bremen.de/ApoCD-XL/setup462.exe

das Programm apokompass von unserem Server

## Schritt 1: Installation apokompass

Starten Sie die heruntergeladene Anwendung mit einem Doppelklick

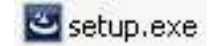

Folgen Sie den Installationshinweisen auf dem Bildschirm.

Laden Sie im nächsten Schritt den SQL-Server mit dem FTP-Link http://ftp.gfi-bremen.de/ApoCD-XL/2014/SQL-2014-x64.zip

von unserem Server herunter (die zip-Datei ist 1,1 GB groß) und entpacken die zip-Datei.

## Schritt 2: Einmalige Installation des Datenbank Servers

Die Apothekendaten & Images werden in der **zentralen** Datenbank gespeichert, so dass von mehreren PC`s auf denen apokompass installiert oder verknüpft ist auf die Daten zugegriffen werden kann. Dies sollte möglichst ein leistungsfähiger Computer sein. Starten Sie mit einem Doppelklick die Anwendung

🌃 Install.exe

Klicken Sie auf den Button

Installation starten

Die Installation kann je nach Rechner/Festplattengeschwindigkeit bis zu ca. 30 Minuten dauern. Beachten Sie auch die Sicherheitsabfrage der Benutzerkontensteuerung Ihres Betriebssystems, die evtl. in der Taskleiste 🗣 aufblinkt. Nach erfolgreicher Installation können Sie mit Schritt 3 fortfahren.

## Schritt 3: Daten/Online Key-CD einspielen (einmalig)

- 1. Legen Sie die **"CD Daten Key**" in das CD/DVD Laufwerk
- 2. Starten Sie apokompass und vergeben Sie zunächst ein Passwort für den Benutzer "Administrator"
- 3. Klicken Sie in der Anmeldemaske auf den Button

Datentransfer & Key-CD einspielen

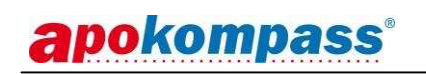

| apokompass <sup>®</sup>                                       |                     |
|---------------------------------------------------------------|---------------------|
| Bitte das Passwort für den<br>ausgewählten Benutzer eingeben: | Benutzer auswählen: |
|                                                               |                     |
| Start Hilfe Abbruch                                           |                     |
| Start Hilfe Abbruch<br>Datentransfer & Key-CD einspielen      | NULZJUN             |

3. Um den/die Key(s) einzuspielen, klicken Sie auf den Button

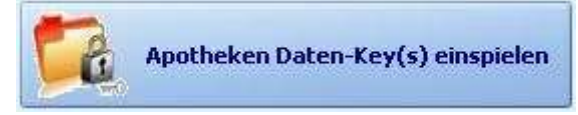

- 4. Dies wiederholen Sie bitte mit der "CD Online Key".
- Fertig!